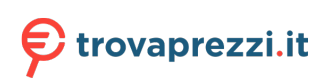

# **Dell Dual Charge Dock**

Guida utente

Modello normativo: K21A Tipo normativo: K21A001 Maggio 2022 Rev. A00

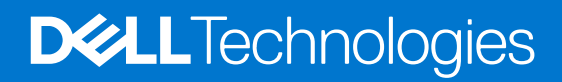

#### Messaggi di N.B., Attenzione e Avvertenza

(i) N.B.: un messaggio N.B. (Nota Bene) indica informazioni importanti che contribuiscono a migliorare l'utilizzo del prodotto.

ATTENZIONE: un messaggio di ATTENZIONE evidenzia la possibilità che si verifichi un danno all'hardware o una perdita di dati ed indica come evitare il problema.

AVVERTENZA: un messaggio di AVVERTENZA evidenzia un potenziale rischio di danni alla proprietà, lesioni personali o morte.

© 2022 Dell Inc. o sue società controllate. Tutti i diritti riservati. Dell, EMC e altri marchi sono marchi commerciali di Dell Inc. o di sue società controllate. Altri marchi possono essere marchi dei rispettivi proprietari.

# Sommario

| Capitolo 1: Introduzione4                                           |       |
|---------------------------------------------------------------------|-------|
| Capitolo 2: Contenuti confezione                                    | 5     |
| Capitolo 3: Requisiti hardware                                      | 6     |
| Capitolo 4: Viste di Dell Dual Charge Dock - HD22Q                  | 7     |
| parte posteriore                                                    | 7     |
| Parte anteriore                                                     | 7     |
| Sinistra                                                            |       |
| Destra                                                              |       |
| Capitolo 5: Informazioni importanti                                 | 9     |
| Capitolo 6: Impostazione della docking station                      | 10    |
| Ricarica del telefono                                               | 11    |
| Orientamento supportato per la ricarica wireless                    | 11    |
| Ricarica degli auricolari senza fili                                |       |
| Capitolo 7: Configurazione di monitor esterni                       | 13    |
| Configurazione dei monitor                                          |       |
| Tabella della risoluzione dello schermo                             |       |
| Capitolo 8: Specifiche tecniche                                     | 16    |
| Specifiche del prodotto                                             |       |
| Specifiche di ricarica wireless Qi                                  | 17    |
| Specifiche del cavo di docking                                      | 17    |
| Specifiche dell'adattatore per l'alimentazione                      | 17    |
| Indicatori LED                                                      |       |
| Dimensioni e peso                                                   |       |
| Specifiche del docking                                              |       |
| Capitolo 9: Aggiornamento firmware per Docking Station Dell         |       |
| Capitolo 10: Risoluzione dei problemi di Dell Dual Charge Dock - HD | 22Q22 |
| Sintomi e soluzioni                                                 |       |
| Capitolo 11: Come ottenere assistenza e contattare Dell             |       |

# Introduzione

Dell Dual Charge Dock - HD22Q è un dispositivo che consente di collegare tutti i dispositivi elettronici al sistema tramite un'interfaccia via cavo USB Type-C. Collegando il sistema alla docking station è possibile collegare con facilità più periferiche (mouse, tastiera, altoparlanti stereo, disco rigido esterno e display ad alta risoluzione) senza doverli collegare singolarmente al sistema.

Il dock supporta inoltre la ricarica wireless per i dispositivi mobili supportati.

ATTENZIONE: Aggiornare il BIOS, i driver grafici e i driver della Docking Station Dell alle ultime versioni disponibili sul sito www.dell.com/support prima di utilizzare la docking station. Versioni del BIOS e driver precedenti potrebbero impedire il riconoscimento o il funzionamento corretto della docking station. Controllare sempre se è disponibile un firmware consigliato per la docking station in www.dell.com/support.

# **Contenuti confezione**

La docking station viene fornita con i componenti indicati di seguito:

- 1. Docking station
- 2. Cavo di alimentazione
- 3. Adattatore per l'alimentazione
- 4. Documentazione (guida introduttiva rapida, informazioni sulla sicurezza, sull'ambiente e sulle normative)

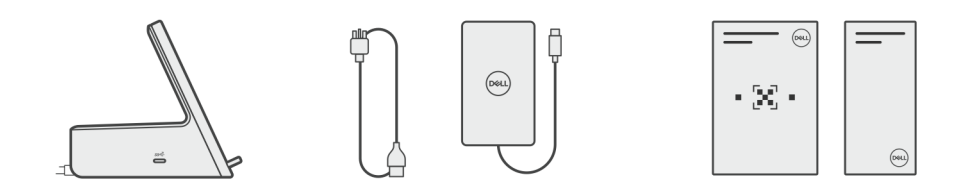

(i) N.B.: Contattare il supporto Dell se uno qualsiasi degli elementi elencati non è presente nella confezione.

# Requisiti hardware

Prima di utilizzare la docking station, accertarsi che il sistema disponga di una porta USB Type-C con DisplayPort modalità alternativa progettata per supportare la docking station.

# Viste di Dell Dual Charge Dock - HD22Q

4

## parte posteriore

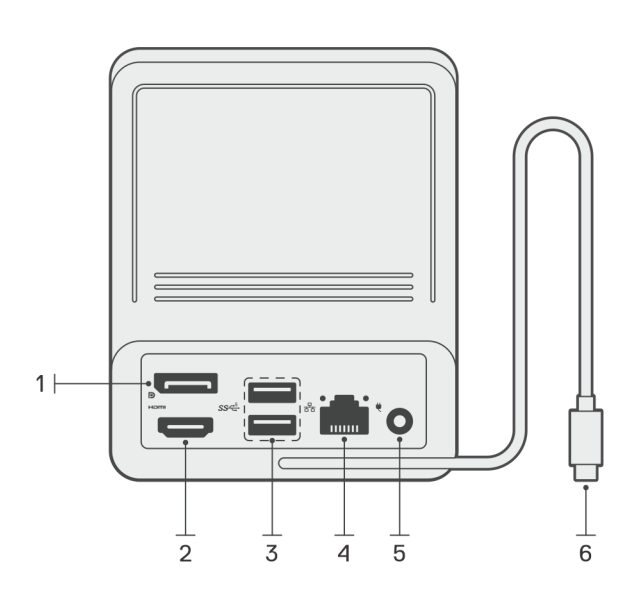

- 1. Porta DisplayPort 1.4
- 2. Porta HDMI 2.1
- **3.** 2 porte USB 3.2 Gen 1
- 4. Connettore di rete (RJ-45)
- 5. Connettore di alimentazione
- 6. Cavo USB Type-C

## **Parte anteriore**

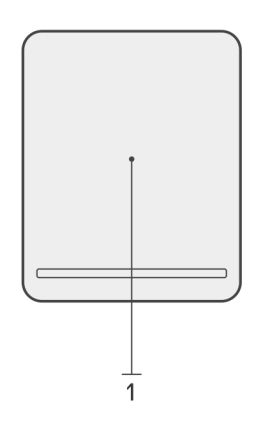

1. Cuscinetto di ricarica wireless

# Sinistra

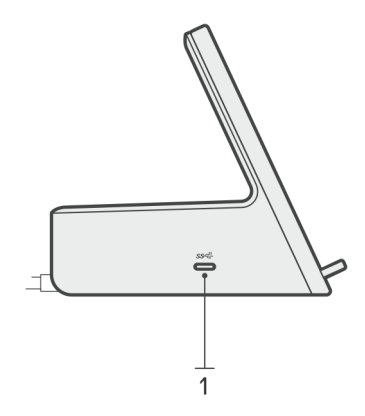

1. Porta USB 3.2 Gen 2 Type-C con erogazione dell'alimentazione 3.0 (5 V/3 A, 15 W)

## Destra

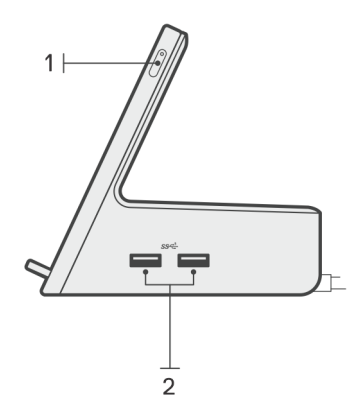

- 1. Pulsante di alimentazione con LED
- 2. 2 porte USB 3.2 Gen 1

# Informazioni importanti

## Aggiornamento dei driver sul sistema

Si consiglia di aggiornare i seguenti driver sul sistema prima di utilizzare la docking station:

- 1. System BIOS (BIOS di sistema)
- 2. Driver della scheda grafica
- 3. Driver Ethernet

# ATTENZIONE: Precedenti versioni di BIOS e driver potrebbero impedire il riconoscimento della docking station nel sistema o il funzionamento ottimale.

Per i sistemi Dell, è possibile visitare www.dell.com/support e inserire il codice di matricola o il codice di servizio rapido per trovare tutti i driver pertinenti. Per ulteriori informazioni su come trovare il codice di matricola per il computer, consultare individuare il codice di matricola del computer.

Per i sistemi non Dell, visitare la pagina di supporto dei rispettivi produttori per trovare i driver più recenti.

## Aggiornamento del set di driver Dell Dual Charge Dock -HD22Q

Per garantire il corretto funzionamento del dock, si consiglia di installare il firmware più recente disponibile per HD22Q.

Tutti i driver disponibili sono disponibili alla pagina www.dell.com/support.

## Domande frequenti su driver e download

Durante la risoluzione dei problemi, il download o l'installazione dei driver, si consiglia di leggere gli articoli della knowledge base Dell e le domande frequenti su driver e download 000123347.

# Impostazione della docking station

6

#### Procedura

- 1. Aggiornare il BIOS di sistema, la grafica e i driver di rete dal sito www.dell.com/support/drivers.
  - ATTENZIONE: Accertarsi che il sistema sia collegato a una sorgente di alimentazione durante l'installazione del BIOS e dei driver.

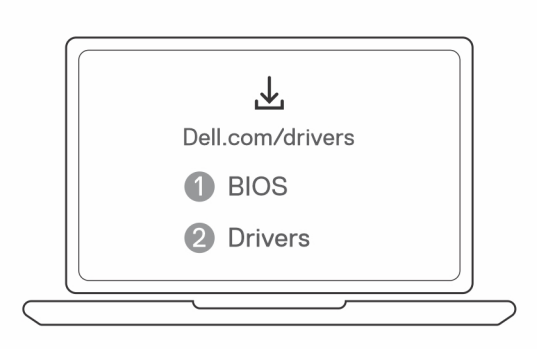

2. Collegare l'adattatore CA a una presa elettrica. Quindi, collegare l'adattatore CA all'ingresso di alimentazione CC-in da 7,4 mm su Dell Dual Charge Dock - HD22Q.

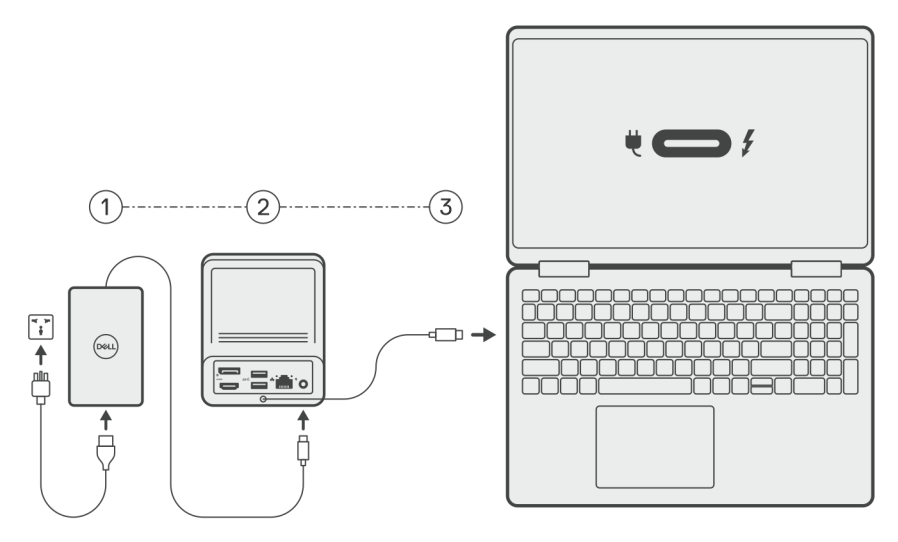

3. Collegare il connettore USB Type-C al sistema.

Aggiornare i driver di Dell Dual Charge Dock da www.dell.com/support/drivers.

 Collegare i display (fino a 2 connessioni dirette tramite porte DisplayPort e HDMI) alla docking station, in base alle esigenze. Per ulteriori informazioni sulle risoluzioni di visualizzazione supportate e sulla configurazione di display aggiuntivi, consultare Risoluzione del display.

(i) N.B.: La porta USB 3.2 Gen 2 Type-C sul dock non supporta la modalità alternativa DisplayPort e non supporta un display video.

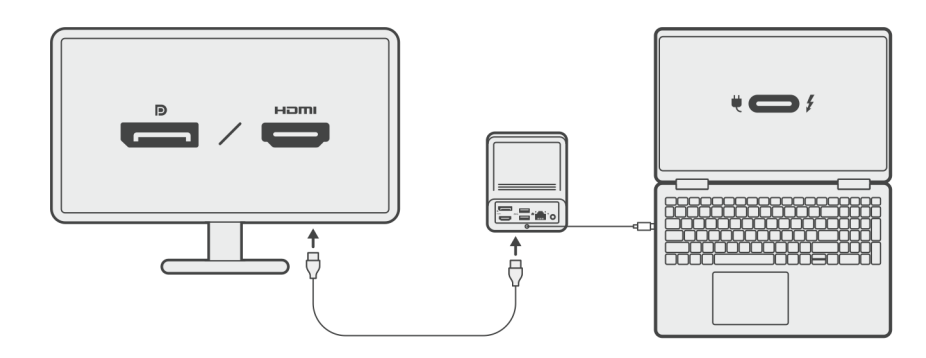

## **Ricarica del telefono**

#### Informazioni su questa attività

Dell Dual Charge Dock - HD22Q è dotato di un cuscinetto di ricarica wireless per la ricarica dei dispositivi mobili supportati.

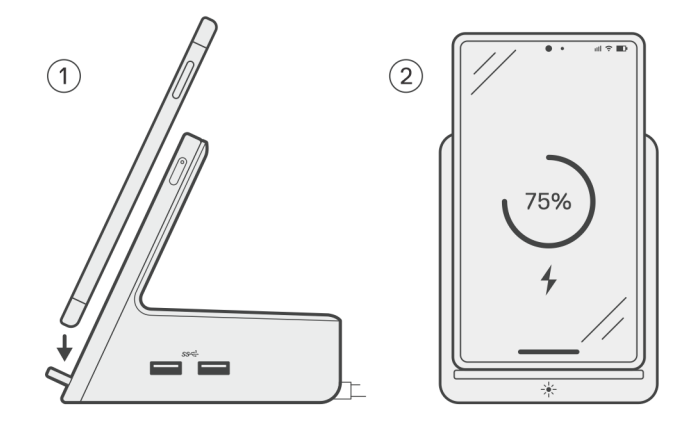

#### Procedura

- 1. Allineare e posizionare il telefono sul cuscinetto di ricarica.
- 2. Il LED di ricarica Qi dovrebbe diventare bianco fisso e il telefono dovrebbe iniziare automaticamente la ricarica.

### Orientamento supportato per la ricarica wireless

Dell Dual Charge Dock - HD22Q ha un design a 3 bobine che supporta la ricarica wireless su dispositivi mobili di diverse dimensioni. È possibile caricare il dispositivo mobile in modalità verticale o panorama, in base alle dimensioni e alle preferenze del dispositivo.

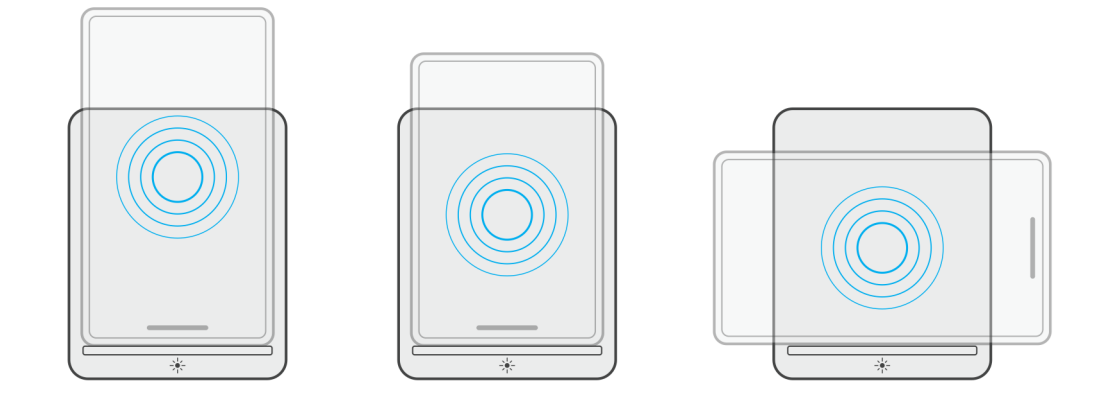

Come mostrato nelle immagini sopra, le bobine di ricarica sono distribuite per garantire che i dispositivi di tutte le dimensioni non abbiano difficoltà a ricaricarsi quando vengono posizionati sul cuscinetto di ricarica wireless.

- 1. Ricarica in modalità verticale su telefoni più grandi
- 2. Ricarica in modalità verticale su telefoni più piccoli
- 3. Ricarica in modalità panorama

Il LED di ricarica Qi aiuta a identificare lo stato di ricarica sulla docking station. Per ulteriori informazioni, vedere Indicatori LED.

ATTENZIONE: I dispositivi mobili senza certificazioni Qi potrebbero non ricaricarsi come previsto su Dell Dual Charge Dock - HD22Q.

ATTENZIONE: Accertarsi che non vi siano oggetti metallici (coperchio del telefono, piastra di supporto magnetico mobile, ecc.) tra il dispositivo mobile e il cuscinetto di ricarica wireless sul dock.

# Ricarica degli auricolari senza fili

#### Informazioni su questa attività

Dell Dual Charge Dock - HD22Q può essere utilizzato anche per caricare auricolari senza fili. Il posizionamento e l'orientamento dell'alloggiamento di ricarica sul cuscinetto di ricarica possono variare a seconda del tipo di auricolari e delle dimensioni della custodia.

# Configurazione di monitor esterni

V

# Configurazione dei monitor

Se si collegano due schermi, eseguire le procedure seguenti:

#### Procedura

- 1. Fare clic sul pulsante Start, quindi selezionare Impostazioni.
- 2. Fare clic su Sistema e selezionare Display.

3. Nella sezione Display multipli, modificare la configurazione del display in base alle esigenze.

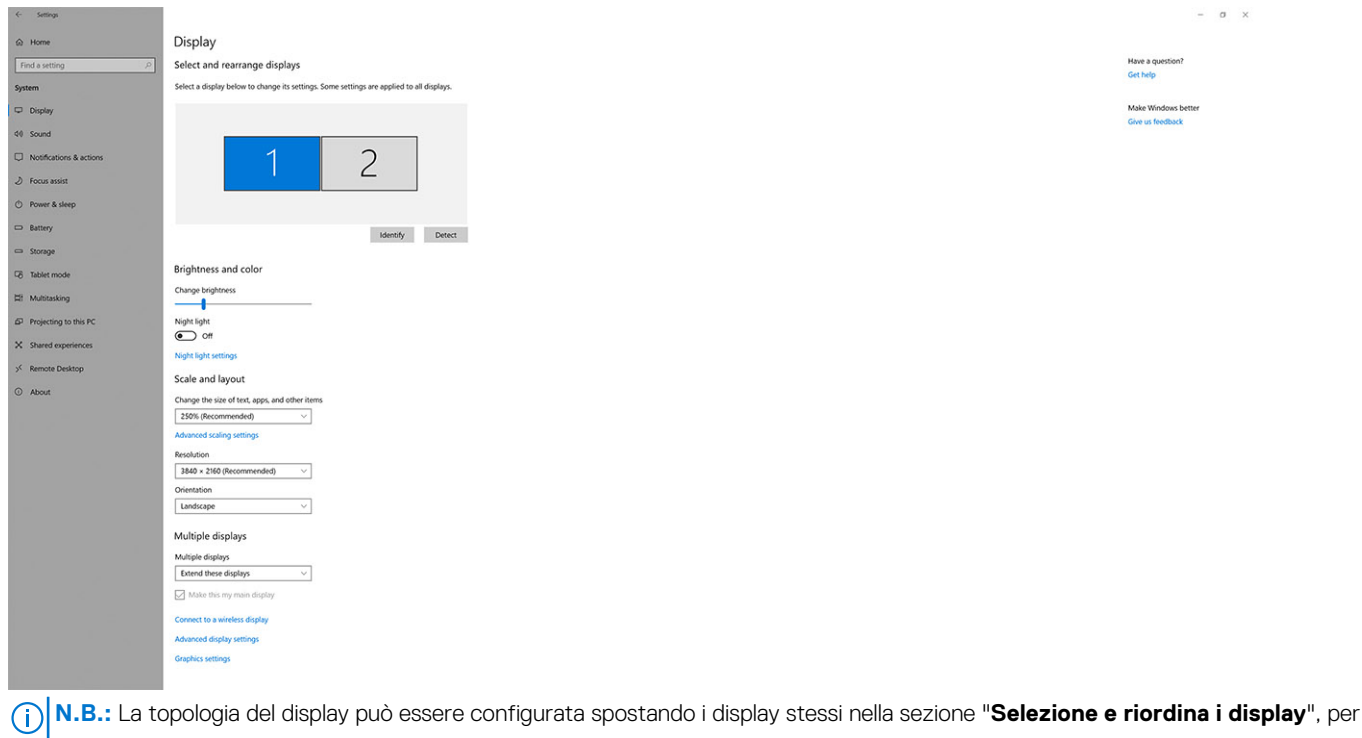

modificare la posizione in cui si trovano i monitor nel sistema operativo.

# Tabella della risoluzione dello schermo

### Matrice del display per Dell Dual Charge Dock HD22Q

#### Tabella 1. Matrice del display per Dell Dual Charge Dock HD22Q

| Larghezza di banda<br>disponibile per la<br>porta del display | Schermo singolo<br>(risoluzione<br>massima)                                                                                                    | Doppio schermo<br>(risoluzione<br>massima)           | Triplo schermo (risoluzione<br>massima)                                                  | Quadruplo display<br>(risoluzione massima) ****                                          |
|---------------------------------------------------------------|----------------------------------------------------------------------------------------------------|------------------------------------------------------|------------------------------------------------------------------------------------------|------------------------------------------------------------------------------------------|
| HBR2 (2 corsie HBR2<br>- 8,6 Gb/s)                            | DP 1.4/HDMI 2.1: 4K<br>(3.840 x 2.160) a 30<br>Hz                                                                                                    | DP 1.4 + HDMI 2.1:<br>FHD (1.920 x 1.080) a<br>60 Hz | HDMI 2.1: FHD (1.920 x 1.080)<br>a 60 Hz<br>DP 1.4: 2 HD (1.280 x 720) a<br>60 Hz**      | Non supportato                                                                           |
| HBR3 (2 corsie HBR3<br>- 12,9 Gb/s)                           | DP 1.4/HDMI 2.1: 4K<br>(3.840 x 2.160) a 30<br>Hz                                                                                                    | DP 1.4 + HDMI 2.1:<br>QHD (2.560 x 1.440)<br>a 60 Hz | HDMI 2.1: FHD (1.920 x 1.080)<br>a 60 Hz<br>DP 1.4: 2 HD (1.280 x 720) a<br>60 Hz**      | HDMI 2.1: FHD (1.920 x 1.080)<br>a 60 Hz<br>DP 1.4: 3 HD (1.280 x 720) a<br>60 Hz**      |
| HBR3 con DSC<br>(Display Stream<br>Compression)               | DP 1.4: 8K (7.680 x<br>4.320) a 30 Hz<br><b>OPPURE</b><br>HDMI 2.1: 4K (3.840 x<br>2.160) a 60 Hz o 4K<br>(3.840 x 2.160) a 120<br>Hz <sup>***</sup> o 8K (7.680 x<br>4.320) a 30 Hz *** | DP 1.4 + HDMI 2.1: 4K<br>(3.840 x 2.160) a 60<br>Hz  | HDMI 2.1: QHD (2.560 x<br>1.440) a 60 Hz<br>DP 1.4: 2 x QHD (2.560 x<br>1.440) a 60 Hz** | HDMI 2.1: QHD (2.560 x<br>1.440) a 60 Hz<br>DP 1.4: 3 x QHD (2.560 x<br>1.440) a 60 Hz** |

\*\* Il terzo e il quarto display devono essere collegati a margherita ("daisy chain") tramite la porta DisplayPort (DP) 1.4 utilizzando i monitor MST (Multi-Stream Transport) collegati alla porta DP 1.4. Tutti i monitor collegati a DisplayPort (DP) devono supportare DSC (Display Stream Compression). Se vengono utilizzati monitor non DSC, la risoluzione massima (HD: 1.280 x 720) è la stessa delle offerte HBR3 non DSC (12,9 Gb/s).

\*\*\* Questa risoluzione è supportata quando si utilizza un monitor HDMI 2.1 con supporto Fixed Rate Link per una risoluzione video e una frequenza di refresh superiori. Per questa risoluzione del display è necessario anche un cavo HDMI 2.1.

\*\*\*\* La configurazione a quattro display funziona solo in modalità LCD spento.

### Importante

- () N.B.: Se sono utilizzati monitor con una risoluzione più alta, il driver della scheda grafica esegue una valutazione sulle specifiche e le configurazioni dello schermo. Alcune risoluzioni potrebbero non essere supportate e pertanto verranno rimosse dal Windows Display Control Panel.
- () N.B.: Il sistema operativo Linux non è in grado di spegnere fisicamente il display integrato; i numeri dei display esterni saranno minori di uno rispetto a quelli elencati nelle tabelle precedenti.

(i) N.B.: Il supporto per la risoluzione dipende dalla risoluzione Extended Display Identification Data (EDID) dello schermo.

# Specifiche tecniche

# Specifiche del prodotto

#### Tabella 2. Specifiche del prodotto

| Funzione                           | Specifiche                                                                                                    |
|------------------------------------|----------------------------------------------------------------------------------------------------|
| Modello                            | HD22Q                                                                                                    |
| Porte video                        | <ul><li>Porta DisplayPort 1.4 (posteriore)</li><li>Porta HDMI 2.1 (posteriore)</li></ul>                                                                                             |
| Supporto per display esterni       | Fino a 4                                                                                                    |
| Porte USB Type-A                   | <ul> <li>2 USB 3.2 Gen 1 (posteriori)</li> <li>2 USB 3.2 Gen 1 (lato destro)</li> </ul>                                                                                              |
| Porte USB Type-C                   | • USB 3.2 Gen 2 Type-C con erogazione dell'alimentazione 3.0                                                                                                    |
| Rete                               | Gigabit Ethernet (RJ-45)                                                                                                    |
|                                    | Supporto Wake on LAN da stato di sospensione S0, S3, S4 o S5<br>su determinati sistemi Dell. Per ulteriori informazioni, consultare la<br>guida all'installazione della piattaforma. |
|                                    | Supporto al pass-through dell'indirizzo MAC su determinati sistemi<br>Dell. Per ulteriori informazioni, consultare la guida all'installazione<br>della piattaforma.                  |
| Indicatori LED                     | <ul> <li>LED del pulsante di alimentazione</li> <li>LED di ricarica Qi</li> <li>LED RJ-45</li> </ul>                                                                                 |
| Opzioni adattatori CA              | 130 W                                                                                                    |
| Porta CC di ingresso               | 7,4 mm                                                                                                    |
| Cavo                               | 0,8 m per HD22Q                                                                                                    |
| Erogazione dell'alimentazione      | • 90 W per sistemi con adattatore CA da 130 W                                                                                                    |
| Requisiti di sistema               | Compatibile con i sistemi USB Type-C con DisplayPort modalità<br>alternativa                                                                                                    |
| Funzione pulsante di alimentazione | Pulsante di sospensione/riattivazione/accensione                                                                                                    |
|                                    | () <b>N.B.:</b> Per i sistemi Dell, il pulsante di alimentazione simula il comportamento del pulsante di alimentazione dell'host.                                                    |
| Sistemi operativi                  | <ul> <li>Windows 10</li> <li>Windows 11</li> <li>Ubuntu 20.04 e versioni successive</li> </ul>                                                                                       |
| Gestione dei sistemi               | <ul> <li>Tecnologia wireless vPro supportata da notebook, tablet o<br/>workstation</li> <li>Protezione DMA (Direct Memory Access) del kernel</li> </ul>                              |

#### Tabella 2. Specifiche del prodotto (continua)

| Funzione      | Specifiche                 |
|---------------|----------------------------|
| Indirizzo MAC | Indirizzo MAC pass-through |

# Specifiche di ricarica wireless Qi

#### Tabella 3. Specifiche di ricarica wireless

| Тіро                   | Valore                |
|------------------------|-----------------------|
| Tipo di caricabatterie | Certificazione Qi 1.3 |
| Ricarica rapida        | Fino a 12 W           |

## Specifiche del cavo di docking

#### Tabella 4. Specifiche del cavo di docking

| Тіро                                | USB Type-C     |
|-------------------------------------|----------------|
| Colore                              | Magnetite      |
| Lunghezza                           | 800 mm         |
| Larghezza di banda del segnale      | Fino a 20 Gb/s |
| Tensione nominale                   | Da 5 V a 20 V  |
| Raggio minimo di curvatura          | 11,2 mm        |
| Tipi di connessione notebook/tablet | Туре-С         |

# Specifiche dell'adattatore per l'alimentazione

#### Tabella 5. Specifiche dell'adattatore per l'alimentazione

| Specifiche adattatore CA Dell         | 130 W                  |
|---------------------------------------|------------------------|
| Tensione d'ingresso                   | da 100 V CA a 240 V CA |
| Corrente di ingresso (max)            | 2,5 A                  |
| Frequenza d'entrata                   | Da 50 a 60 Hz          |
| Corrente di uscita                    | 6,67 A (continua)      |
| Tensione nominale di uscita           | 19,5 V CC              |
| Peso (libbre)                         | 0,91                   |
| Peso (kg)                             | 0,413                  |
| Dimensioni (pollici)                  | 1,0 × 3,0 × 6,1        |
| Dimensioni (mm)                       | 25,4 x 76,2 x 154,7    |
| Intervallo di temperatura in funzione | Da 0 °C a 40 °C        |
|                                       | Da 32 °F a 104 °F      |
| Storage                               | Da -40°C a 70°C        |
|                                       | Da -40 °F a 158 °F     |

# Indicatori LED

#### Tabella 6. Indicatore LED della docking station

| Stato                                                               | Comportamento LED       |
|---------------------------------------------------------------------|-------------------------|
| La docking station è alimentata dall'adattatore per l'alimentazione | Lampeggio per tre volte |

#### Tabella 7. Indicatore LED RJ-45

| Indicatori di velocità di collegamento | Indicatore di attività Ethernet                |
|----------------------------------------|------------------------------------------------|
| 10 Mb = verde                          | Giallo lampeggiante durante l'attività di rete |
| 100 Mb = giallo                        |                                                |
| 1 Gb = verde + arancione               |                                                |

#### Tabella 8. Indicatore LED di ricarica Qi

| Stato                                                                                                    | Comportamento LED                                                                                                    |
|----------------------------------------------------------------------------------------------------|----------------------------------------------------------------------------------------------------|
| La docking station è alimentata dall'adattatore per l'alimentazione                                                                                 | Lampeggia in bianco per 3 secondi                                                                                        |
| Il dispositivo Qi compatibile viene posizionato sul cuscinetto di<br>ricarica e il dispositivo è in carica                                          | Luce bianca fissa                                                                                                    |
| Il dock rileva un comportamento di ricarica anomalo,<br>un'incompatibilità o un errato posizionamento del dispositivo sul<br>cuscinetto di ricarica | Luce lampeggiante arancione<br>Per ulteriori informazioni sulla risoluzione dei problemi, vedere<br>Sintomi e soluzioni. |
| Nessun dispositivo posizionato sul cuscinetto di ricarica                                                                                           | Nessuna luce                                                                                                    |

## Dimensioni e peso

#### Tabella 9. Dimensioni e peso

| Descrizione | Valore                   |
|-------------|--------------------------|
| Altezza     | 113,20 mm (4,46 pollici) |
| Larghezza   | 90,50 mm (3,56 pollici)  |
| Profondità  | 117,35 mm (4,62 pollici) |
| Peso        | 0,67 kg (1,48 libbre)    |

## Specifiche del docking

#### Tabella 10. Condizioni dell'ambiente operativo e di storage

| Descrizione                                                                                                    | In esercizio                       | Non di esercizio                                          |
|----------------------------------------------------------------------------------------------------|------------------------------------|-----------------------------------------------------------|
| Intervallo di temperatura                                                                                                    | Da 0 °C a 35 °C (da 32 °F a 95 °F) | Non in funzione: da -20 °C a 60 °C (da -4<br>°F a 140 °F) |
| Umidità relativa (massima)                                                                                                    | Dal 10% all'80% (senza condensa)   | Non in esercizio: dal 5% al 95% (senza<br>condensa)       |
| AVVERTENZA: Le gamme di temperatura di esercizio e di stoccaggio possono variare tra i componenti, pertanto il funzionamento o lo stoccaggio del dispositivo al di fuori di questi intervalli può influire sulle prestazioni dei componenti. |                                    |                                                           |

# Aggiornamento firmware per Docking Station Dell

9

# Utilità di aggiornamento firmware per dock standalone

() N.B.: Le informazioni fornite sono per utenti Windows che eseguono lo strumento. Per altri sistemi operativi o ulteriori istruzioni dettagliate, consultare la guida dell'amministratore di HD22Q disponibile su www.dell.com/support.

Scaricare driver e aggiornamento firmware di Dell HD22Q Dock da www.dell.com/support. Collegare il dock al sistema e avviare lo strumento in modalità amministratore.

1. Attendere che tutte le informazioni vengano inserite nei vari panneli dell'interfaccia grafica utente.

| Dell Firmware Update Utility   D                                                                                                    | ell Dock                                                                                                    | 00.00.16.01                              | ? ♥   _ □ ×                               |
|----------------------------------------------------------------------------------------------------|----------------------------------------------------------------------------------------------------|------------------------------------------|-------------------------------------------|
| Constant   Constant   Cons | Dell Firmware Update Utility<br>This utility allows you to update the Dell Dock Firmware. To ap<br>below.<br>Marning:<br>The update process may take up to 6 minutes and must not be<br>process will likely render your Dock unusable.<br>Before you continue,<br>- DO NOT disconnect the dock or the power source. | pply the updates in the list below, clic | k "Update" button<br>Dock Firmware update |
|                                                                                                    | Detecting MST Connection Type<br>0%                                                                                                    |                                          |                                           |

2. Vengono visualizzati i pulsanti Update ed Exit nell'angolo inferiore destro. Cliccare sul pulsante Update.

|                                                                                     | Dell Firn                                                   | nware Update l                                                                   | Jtility                                                      |                                   |                               |                          |
|-------------------------------------------------------------------------------------|-------------------------------------------------------------|----------------------------------------------------------------------------------|--------------------------------------------------------------|-----------------------------------|-------------------------------|--------------------------|
|                                                                                     | This utility a<br>below.                                    | llows you to update t                                                            | he Dell Dock Firmwa                                          | are. To apply the up              | odates in the list below, cli | ick "Update" button      |
| HD22Q                                                                               | Warning:<br>The update<br>process will<br>Before you<br>- D | process may take up<br>likely render your Do<br>continue,<br>O NOT disconnect tl | to 6 minutes and mu<br>ock unusable.<br>ne dock or the power | ust not be interrupi<br>r source. | ted. Interruption of the De   | ell Dock Firmware update |
| Package         00.00.14.01           Version:         Service Tag:         8FN9QH3 | Status 🔺                                                    | Payload Name                                                                     | Current Version                                              | New Version                       | Progress Details              |                          |
| Power Source:                                                                       |                                                             | HD22Q MST                                                                        | 06.04.02                                                     | 06.04.02                          |                               |                          |
| About                                                                               |                                                             | Gen1 Hub                                                                         | 01.50                                                        | 01.51                             |                               |                          |
| About                                                                               |                                                             | Gen2 Hub                                                                         | 01.55                                                        | 01.55                             |                               |                          |
|                                                                                     |                                                             | HD22Q Dock Ec                                                                    | 00.00.00.09                                                  | 00.00.00.12                       |                               |                          |
|                                                                                     |                                                             |                                                                                  |                                                              |                                   |                               |                          |
|                                                                                     |                                                             |                                                                                  |                                                              |                                   |                               |                          |
|                                                                                     |                                                             |                                                                                  |                                                              |                                   | Usebb                         | 5.4                      |

3. Attendere l'aggiornamento di tutti i componenti firmware. Viene visualizzata una barra di avanzamento nella parte inferiore.

| Let Firmware Update Utility   Del Content of the second second se | ll Dock                                                                                                    |                                                                                                    |                                                                                   |                                                        | 00.00.16.01                                                    | ? ♥   _ □ ×                             |
|----------------------------------------------------------------------------------------------------|----------------------------------------------------------------------------------------------------|----------------------------------------------------------------------------------------------------|-----------------------------------------------------------------------------------|--------------------------------------------------------|----------------------------------------------------------------|-----------------------------------------|
| HD22Q                                                                                                    | Dell Firm<br>This utility all<br>below.<br>Warning:<br>The update p<br>process will<br>Before you c<br>- DO | ware Update Ut<br>lows you to update the<br>process may take up to<br>likely render your Dock<br>ontinue,<br>O NOT disconnect the | ility<br>Dell Dock Firmwa<br>6 minutes and mu<br>: unusable.<br>dock or the power | re. To apply the up<br>st not be interrupte<br>source. | dates in the list below, click<br>ed. Interruption of the Dell | "Update" button<br>Dock Firmware update |
| Package 00.00.14.01                                                                                                    | Status 🔺                                                                                                    | Payload Name                                                                                                    | Current Version                                                                   | New Version                                            | Progress Details                                               |                                         |
| Service Tag: 8FN9QH3                                                                                                    | ×                                                                                                    | HD22Q MST                                                                                                    | 06.04.02                                                                          | 06.04.02                                               | Up To Date                                                     |                                         |
| Power Source: ₩ + 2 (99%)                                                                                                    | ×                                                                                                    | Gen1 Hub                                                                                                    | 01.50                                                                             | 01.51                                                  | Updated.                                                       |                                         |
| About                                                                                                    | ×                                                                                                    | Gen2 Hub                                                                                                    | 01.55                                                                             | 01.55                                                  | Up To Date                                                     |                                         |
|                                                                                                    | •                                                                                                    | HD22Q Dock Ec                                                                                                    | 00.00.00.09                                                                       | 00.00.00.12                                            | Updating Firmware.                                             |                                         |
|                                                                                                    | Updating De<br>20%                                                                                          | ll Dock EC Firmware                                                                                                    |                                                                                   |                                                        | Update                                                         | Exit                                    |

4. Lo stato dell'aggiornamento viene visualizzato sopra le informazioni di payload.

|                           | Dell Firr                                                  | nware Update l                                                                        | Jtility                                                      |                                  |                             |                         |
|---------------------------|------------------------------------------------------------|---------------------------------------------------------------------------------------|--------------------------------------------------------------|----------------------------------|-----------------------------|-------------------------|
|                           | This utility below.                                        | allows you to update t                                                                | he Dell Dock Firmwa                                          | ire. To apply the u              | odates in the list below, o | lick "Update" button    |
| HD22Q                     | Warning:<br>The update<br>process wil<br>Before you<br>- I | e process may take up<br>l likely render your Do<br>continue,<br>DO NOT disconnect tl | to 6 minutes and mu<br>ock unusable.<br>ne dock or the power | ust not be interrup<br>r source. | ted. Interruption of the D  | Dell Dock Firmware upda |
| Package 00.00.14.01       | <b>i</b> No                                                | ote: Firmware update                                                                  | was successful.                                              |                                  |                             |                         |
| Service Tag: 8FN9QH3      |                                                            |                                                                                       |                                                              |                                  |                             |                         |
| Power Source: 👙 + 🎴 (99%) | Status 木                                                   | Payload Name                                                                          | Current Version                                              | New Version                      | Progress Details            |                         |
|                           | ×                                                          | HD22Q MST                                                                             | 06.04.02                                                     | 06.04.02                         | Up To Date                  |                         |
| About                     | ×                                                          | Gen1 Hub                                                                              | 01.50                                                        | 01.51                            | Updated.                    |                         |
|                           | ×                                                          | Gen2 Hub                                                                              | 01.55                                                        | 01.55                            | Up To Date                  |                         |
|                           | ×                                                          | HD22Q Dock Ec                                                                         | 00.00.00.09                                                  | 00.00.00.12                      | Updated.                    |                         |
|                           |                                                            |                                                                                       |                                                              |                                  |                             |                         |
|                           |                                                            |                                                                                       |                                                              |                                  |                             |                         |
|                           |                                                            |                                                                                       |                                                              |                                  |                             |                         |

#### Tabella 11. Opzioni riga di comando

| Righe di comando          | Funzione                                                          |
|---------------------------|-------------------------------------------------------------------|
| /? o /h                   | Utilizzo                                                          |
| /s                        | Silenzioso.                                                       |
| /l= <filename></filename> | Registra file.                                                    |
| /verflashexe              | Mostra versione utilità                                           |
| /componentsvers           | Mostra versione corrente di tutti i componenti firmware del dock. |

Per i professionisti IT e gli ingegneri, per ottenere ulteriori informazioni sui seguenti argomenti tecnici, consultare la Guida all'amministrazione della Docking Stationt Dell:

- Utilità di aggiornamento firmware e driver DFU (Dock Firmware Update) standalone e passo per passo
- Uso di DCU (Dell Command | Update) per il download del driver.
- Gestione degli asset dock locale e remota tramite DCM (Dell Command | Monitor) e SCCM (System Center Configuration Manager).

# Risoluzione dei problemi di Dell Dual Charge Dock - HD22Q

# Sintomi e soluzioni

#### Tabella 12. Sintomi e soluzioni

| Sintomi                                                                                                    | Soluzioni consigliate                                                                                                    |
|----------------------------------------------------------------------------------------------------|----------------------------------------------------------------------------------------------------|
| 1. Nessun video sui monitor collegati a HDMI, Mini DisplayPort cavo<br>DisplayPort o porta DP sulla docking station | <ul> <li>Accertarsi che le versioni più recenti di BIOS e driver per il<br/>computer e la docking station siano installati sul computer.</li> <li>Assicurarsi che il computer sia collegato alla docking station.<br/>Provare a scollegare e ricollegare la docking station al<br/>notebook.</li> </ul>                            |
|                                                                                                    | <ul> <li>Scollegare entrambe le estremita del cavo video e verificare la<br/>presenza di piedini piegati o danneggiati. Ricollegare saldamente<br/>il cavo al monitor e alla docking station.</li> </ul>                                                                                                    |
|                                                                                                    | <ul> <li>Accertarsi che il cavo del video (HDMI o DisplayPort)<br/>sia collegato saldamente al monitor e alla docking station.<br/>Assicurarsi di selezionare la sorgente video corretta sul<br/>monitor (consultare la documentazione del monitor per ulteriori<br/>informazioni sulla modifica della sorgente video).</li> </ul> |
|                                                                                                    | <ul> <li>Controllare le impostazioni di risoluzione sul computer. Il<br/>monitor potrebbe supportare risoluzioni superiori rispetto a<br/>quelle supportate dalla docking station. Consultare la Tabella<br/>della risoluzione del display per ulteriori informazioni sulla<br/>capacità di risoluzione massima.</li> </ul>        |
|                                                                                                    | <ul> <li>Se il monitor è collegato alla docking station, l'output video<br/>del computer potrebbe essere disabilitato. È possibile abilitare<br/>l'output video utilizzando il pannello di controllo della scheda<br/>grafica Intel o fare riferimento alla Guida dell'utente del<br/>computer.</li> </ul>                         |
|                                                                                                    | <ul> <li>Se un solo monitor è visualizzato, mentre l'altro non lo è, andare<br/>al Windows Display Properties, quindi nella casella Schermi<br/>multipli, selezionare l'output per il secondo monitor.</li> </ul>                                                                                                    |
|                                                                                                    | Utilizzando la scheda grafica Intel e il sistema LCD, possono     essere supportati solo due display.                                                                                                    |
|                                                                                                    | <ul> <li>Per schede grafiche dedicate NVIDIA o AMD, la docking station<br/>supporta tre schermi esterni più lo schermo LCD di sistema.</li> <li>Drouare con un altre maniter e coure giouremente funzionanti.</li> </ul>                                                                                                    |
|                                                                                                    | • Provare con un altro monitor e cavo sicuramente runzionanti, se possibile.                                                                                                    |
| 2. Il video sul monitor collegato è distorto o intermittente                                                        | Reimpostare il monitor alle impostazioni di fabbrica. Fare<br>riferimento alla Guida dell'utente del monitor per ulteriori<br>informazioni su come ripristinare il monitor alle impostazioni di<br>fabbrica.                                                                                                    |
|                                                                                                    | <ul> <li>Accertarsi che il cavo del video (HDMI o DisplayPort) sia<br/>collegato saldamente al monitor e alla docking station.</li> <li>Scollegare e ricollegare il/i monitor alla docking station.</li> </ul>                                                                                                    |
|                                                                                                    | <ul> <li>Prima spegnere la docking station scollegando il cavo Type-<br/>C, quindi rimuovere l'adattatore per l'alimentazione. Quindi,<br/>accendere la docking station collegando l'adattatore per<br/>l'alimentazione di collegare il cavo Type-C al computer.</li> </ul>                                                        |

#### Tabella 12. Sintomi e soluzioni (continua)

| Sintomi                                                                                              | Soluzioni consigliate                                                                                                    |
|----------------------------------------------------------------------------------------------------|----------------------------------------------------------------------------------------------------|
|                                                                                                    | <ul> <li>Scollegare il dock e riavviare il sistema se i passaggi precedenti<br/>non funzionano.</li> </ul>                                                                                                    |
| <ol> <li>Il video sul monitor collegato non viene visualizzato come un<br/>monitor esteso</li> </ol> | <ul> <li>Assicurarsi che il driver della scheda grafica Intel HD sia<br/>installato in Windows Device Manager.</li> </ul>                                                                                                    |
|                                                                                                    | • Assicurarsi che il driver della scheda grafica NVIDIA o AMD sia installato in Windows Device Manager.                                                                                                    |
|                                                                                                    | Aprire Windows Display Properties e andare al controllo     Schermi multipli per impostare lo schermo in modalità estesa.                                                                                                    |
| 4. Le porte USB non funzionano correttamente nella docking station                                   | <ul> <li>Accertarsi che le versioni più recenti di BIOS e driver per il<br/>computer e la docking station siano installati.</li> </ul>                                                                                                    |
|                                                                                                    | • Se l'impostazione del BIOS presenta l'opzione USB abilitata/<br>disabilitata, assicurarsi che sia impostata su <b>Enabled</b> .                                                                                                    |
|                                                                                                    | • Verificare che il dispositivo sia rilevato in Windows Device<br>Manager e che i driver corretti del dispositivo siano installati.                                                                                                    |
|                                                                                                    | <ul> <li>Accertarsi che la docking station sia collegata saldamente al<br/>notebook. Provare a scollegare e ricollegare la docking station<br/>al computer.</li> </ul>                                                                                                    |
|                                                                                                    | • Controllare le porte USB. Provare a collegare il dispositivo USB in un'altra porta.                                                                                                    |
|                                                                                                    | <ul> <li>Prima spegnere la docking station scollegando il cavo Type-<br/>C, quindi rimuovere l'adattatore per l'alimentazione. Quindi,<br/>accendere la docking station collegando l'adattatore per<br/>l'alimentazione di collegare il cavo Type-C al computer.</li> </ul> |
| 5. La High-Bandwidth Digital Content Protection (HDCP) non                                           | Dell Dock supporta HDCP fino a HDCP 2.2.                                                                                                    |
| viene visualizzata sul monitor collegato.                                                            | N.B.: Il monitor/schermo dell'utente deve supportare HDCP     2.2                                                                                                    |
| 6. La porta LAN non è funzionante.                                                                   | <ul> <li>Accertarsi che le versioni più recenti di BIOS e driver per il<br/>computer e la docking station siano installati sul computer.</li> </ul>                                                                                                    |
|                                                                                                    | <ul> <li>Assicurarsi che il driver del controller Ethernet sia installato in<br/>Gestione dispositivi Windows.</li> </ul>                                                                                                    |
|                                                                                                    | • Se l'impostazione del BIOS presenta l'opzione LAN/GBE abilitata/disabilitata, assicurarsi che sia impostata su <b>Enabled</b> .                                                                                                    |
|                                                                                                    | <ul> <li>Verificare che il cavo Ethernet sia connesso saldamente alla<br/>docking station e all'hub/router/firewall.</li> </ul>                                                                                                    |
|                                                                                                    | <ul> <li>Controllare il LED di stato del cavo Ethernet per verificarne<br/>la connettività. Ricollegare entrambe le estremità del cavo<br/>Ethernet se il LED non è acceso.</li> </ul>                                                                                      |
|                                                                                                    | • Prima spegnere la docking station scollegando il cavo Type-<br>C, quindi rimuovere l'adattatore per l'alimentazione. Quindi,<br>accendere la docking station collegando l'adattatore per<br>l'alimentazione di collegare il cavo Type-C al computer.                      |
| 7. La porta USB non funziona in un'ambiente previo all'installazione del sistema operativo.          | <ul> <li>Controllare le opzioni BIOS &gt; Integrated Devices per le opzioni di configurazione USB e verificare che le seguenti opzioni siano selezionate:</li> <li>1. Enable USB Boot Support</li> <li>2. Enable External USB Port</li> </ul>                               |
| 8. L'avvio PXE nel dock non funziona.                                                                | <ul> <li>Controllare BIOS &gt; System Management per le opzioni delle<br/>schede di interfaccia di rete integrate e selezionare Enabled<br/>w/PXE.</li> </ul>                                                                                                    |
|                                                                                                    | <ul> <li>Se l'impostazione BIOS del computer presenta una pagina di configurazione USB, verificare che siano selezionate le seguenti opzioni:</li> <li>1. Enable USB Boot Support</li> </ul>                                                                                |

#### Tabella 12. Sintomi e soluzioni (continua)

| Sintomi                                                                                                    | Soluzioni consigliate                                                                                                    |
|----------------------------------------------------------------------------------------------------|----------------------------------------------------------------------------------------------------|
| 9. L'avvio USB non funziona.                                                                                                    | <ul> <li>Se il BIOS presenta una pagina di configurazione USB,<br/>verificare che siano selezionate le seguenti opzioni:</li> <li>1. Enable USB Boot Support</li> <li>2. Enable External USB Port</li> </ul>                                                                                                    |
| 10. L'adattatore CA viene visualizzato come "Non installato" nella<br>pagina Battery Information della configurazione del BIOS di Dell<br>quando il cavo Type-C è collegato.                           | <ol> <li>Assicurarsi che il dock sia collegato correttamente al proprio<br/>adattatore (130 W).</li> <li>Scollegare e ricollegare l'adattatore per l'alimentazione del<br/>dock.</li> <li>Scollegare e quindi collegare di nuovo il cavo Type-C al<br/>computer.</li> </ol>                                                                        |
| 11. Le periferiche collegate alla docking station non funzionano in un<br>ambiente previo all'installazione del sistema operativo                                                                      | <ul> <li>Se la configurazione del BIOS sul computer ha una pagina di configurazione USB, controllare le seguenti opzioni per abilitare le funzioni della docking station in un ambiente precedente all'installazione del sistema operativo:</li> <li>Enable External USB Port</li> </ul>                                                           |
| 12. Viene visualizzato il messaggio di avviso "È stato collegato<br>un adattatore per l'alimentazione sottodimensionato rispetto al<br>sistema" quando la docking station viene collegata al computer. | • Assicurarsi che la docking station sia collegata correttamente al<br>suo adattatore per l'alimentazione. I computer che richiedono<br>più di 90 W di potenza in ingresso devono essere collegati<br>al loro adattatore per l'alimentazione per la ricarica e un<br>funzionamento ottimale.                                                       |
| 13. Viene visualizzato un messaggio di avvertenza che indica che<br>l'adattatore per l'alimentazione è sottodimensionato                                                                               | <ol> <li>Assicurarsi che il dock sia collegato correttamente al proprio<br/>adattatore (130 W).</li> <li>Scollegare e ricollegare l'adattatore per l'alimentazione del<br/>dock.</li> <li>Scollegare e quindi collegare di nuovo il cavo Type-C al<br/>computer.</li> </ol>                                                                        |
| 14. Nessun display esterno. Le porte USB del dock non rispondono                                                                                                    | <ul> <li>Il connettore docking è scollegato dalle porte USB di sistema.<br/>Ricollegare il connettore docking.</li> <li>Disinserire e riavviare il sistema se i passaggi precedenti non<br/>funzionano.</li> </ul>                                                                                                    |
| 15. Con Ubuntu 18.04 LTS, la connettività Wi-Fi verrà disattivata quando la docking station è collegata al sistema e riattivata dopo il riavvio.                                                       | <ul> <li>Deselezionare l'opzione Control WLAN radio nel BIOS.</li> <li>L'opzione è disponibile in Settings -&gt; Power Management -&gt;<br/>Wireless Radio Control</li> </ul>                                                                                                    |
| 16. Quando il dock non è alimentato                                                                                                    | <ul> <li>Scollegare l'adattatore USB Type-C dal sistema e<br/>dall'adattatore per l'alimentazione del dock.</li> <li>Ricollegare l'adattatore CA del dock.</li> <li>Verificare se il LED del dock è acceso.</li> </ul>                                                                                                    |
| 17. Quando il dock non funziona anche quando BIOS, firmware e<br>driver sono aggiornati.                                                                                                    | <ul> <li>Ricollegare l'adattatore CA del dock</li> <li>Riavviare il dock</li> <li>Tentare di aggiornare il firmware sul dock.</li> <li>Verificare che i LED di alimentazione sul dock funzionino.</li> </ul>                                                                                                    |
| 18. La ricarica wireless non funziona                                                                                                    | <ul> <li>Accertarsi che il dispositivo supporti la ricarica wireless.</li> <li>Ricollegare l'adattatore CA del dock.</li> <li>Riavviare il dock.</li> <li>Verificare che il dispositivo wireless sia posizionato correttamente sul cuscinetto di ricarica del dock.</li> <li>Verificare che i LED di alimentazione sul dock funzionino.</li> </ul> |
| 19. Il LED di ricarica Qi lampeggia in giallo                                                                                                    | Questo LED lampeggia in giallo quando il dock rileva uno stato di<br>ricarica anomalo, ad esempio FOD (Foreign Object Detection) o<br>OTP (Over Temperature Protection).                                                                                                    |

#### Tabella 12. Sintomi e soluzioni (continua)

| Sintomi                                                                                                    | Soluzioni consigliate                                                                                                    |
|----------------------------------------------------------------------------------------------------|----------------------------------------------------------------------------------------------------|
|                                                                                                    | <ul> <li>FOD (Foreign Object Detection):</li> <li>1. Verificare la presenza di oggetti metallici tra il cuscinetto di ricarica e il dispositivo mobile.</li> <li>2. Verificare se l'errore scompare dopo aver rimosso la custodia del telefono. Inoltre, durante la ricarica del dispositivo si consiglia di non utilizzare custodie spesse, custodie rifinite in metallo, custodie per batterie, monete o carte di credito posizionate all'interno della custodia e così via.</li> <li>3. Una volta cancellato, il LED dovrebbe tornare al colore bianco fisso che indica che il dispositivo è in carica.</li> </ul> |
|                                                                                                    | <ol> <li>OTP (Over Temperature Protection):</li> <li>Verificare se il dispositivo mobile si sta scaldando.</li> <li>Staccare il telefono dal cuscinetto di ricarica e lasciarlo raffreddare.</li> <li>Una volta raffreddato a sufficienza, posizionare il telefono sul cuscinetto di ricarica e osservare il LED.</li> <li>Il LED dovrebbe tornare a un colore bianco fisso che indica che il dispositivo è in carica.</li> </ol>                                                                                                    |
| 20. Il dispositivo posizionato sul cuscinetto di ricarica wireless si<br>ricarica più lentamente del solito | <ul> <li>Se la batteria sul dispositivo di ricarica diventa troppo calda, il dispositivo potrebbe limitare la velocità di ricarica wireless. Tuttavia, dovrebbe iniziare a caricarsi normalmente quando la temperatura scende:</li> <li>Verificare se il dispositivo si stia surriscaldando.</li> <li>Rimuovere il dispositivo dal cuscinetto di ricarica e farlo raffreddare.</li> <li>Spostare il dock e il dispositivo in una posizione più fredda.</li> </ul>                                                                                                    |
| 21. Il dispositivo posizionato sul cuscinetto di ricarica wireless si<br>carica in modo intermittente       | <ul> <li>Il dock è dotato di un design a 3 bobine per supportare dispositivi di dimensioni diverse. Inoltre, il dock supporta solo la ricarica wireless su un dispositivo alla volta:</li> <li>1. Trovare la posizione più adatta al proprio dispositivo. Fare riferimento agli Orientamenti supportati per la ricarica wireless.</li> <li>2. Verificare se il LED di ricarica Qi rimane acceso dopo che il dispositivo è posizionato sul cuscinetto di ricarica per confermare.</li> </ul>                                                                                                    |

# Come ottenere assistenza e contattare Dell

# Risorse di self-help

È possibile richiedere informazioni e assistenza su prodotti e servizi Dell mediante l'utilizzo delle seguenti risorse self-help:

#### Tabella 13. Risorse di self-help

| Risorse di self-help                                                                                                    | Posizione delle risorse                                                                                                    |  |  |
|----------------------------------------------------------------------------------------------------|----------------------------------------------------------------------------------------------------|--|--|
| Informazioni su prodotti e servizi Dell                                                                                                    | www.dell.com                                                                                                    |  |  |
| App My Dell                                                                                                    | Deell                                                                                                    |  |  |
| Suggerimenti                                                                                                    | · 🔶                                                                                                    |  |  |
| Contattare il supporto                                                                                                    | In Windows Search, digitare Contact Support, quindi premere Invio.                                                                                                    |  |  |
| Guida in linea per il sistema operativo                                                                                                    | www.dell.com/support/windows                                                                                                    |  |  |
| È possibile accedere a soluzioni, diagnostica, driver e download di<br>massimo livello e scoprire altre informazioni sul computer tramite<br>video, manuali e documenti. | Il computer Dell è identificato in modo univoco da un codice di<br>matricola o da un codice di servizio rapido. Per visualizzare le<br>risorse di supporto rilevanti per il computer Dell, si consiglia di<br>immettere il codice di matricola o il codice di servizio rapido in<br>www.dell.com/support.                                                                                                    |  |  |
|                                                                                                    | Per ulteriori informazioni su come trovare il codice di matricola<br>per il computer, consultare Individuare il codice di matricola del<br>computer.                                                                                                    |  |  |
| Articoli della Knowledge Base di Dell su una vasta gamma di<br>problematiche relative al computer.                                                                       | <ol> <li>Accedere al sito Web www.dell.com/support.</li> <li>Nella barra dei menu nella parte superiore della pagina di<br/>supporto, selezionare supporto &gt; Knowledge base.</li> <li>Nel campo Ricerca della pagina Knowledge Base, digitare la<br/>parola chiave, l'argomento o il numero del modello, quindi<br/>cliccare su o toccare l'icona di ricerca per visualizzare gli articoli<br/>correlati.</li> </ol> |  |  |

## Come contattare Dell

Per contattare Dell per problemi relativi a vendita, supporto tecnico o assistenza clienti, visitare il sito Web www.dell.com/contactdell.

N.B.: La disponibilità varia in base al Paese/all'area geografica e al prodotto, e alcuni servizi possono non essere disponibili nel proprio
Paese/area geografica.

(i) N.B.: Se non si dispone di una connessione Internet attiva, le informazioni di contatto sono indicate sulla fattura di acquisto, sulla distinta di imballaggio, sulla bolla o sul catalogo dei prodotti Dell.